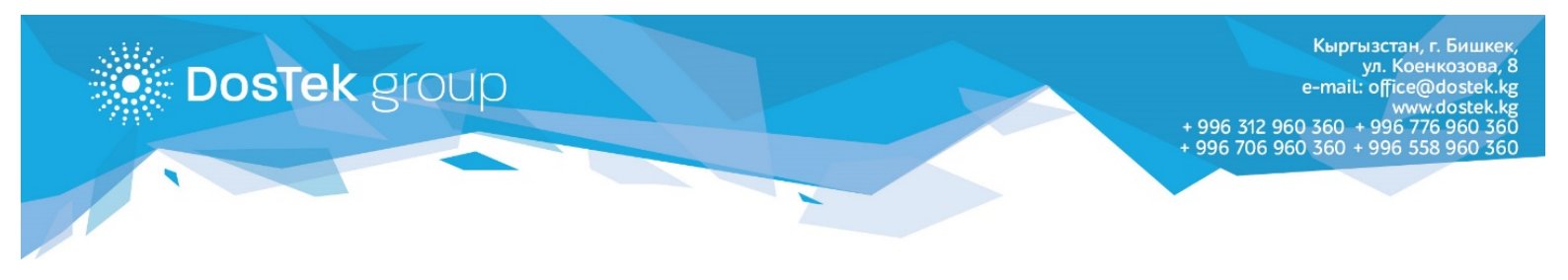

## инструкция

## по подключению услуги автоматической отправки нулевых отчетов

Каждый пользователь системы СОчИ может самостоятельно подключить услугу «Автоматическая отправка нулевых отчетов», на период от 1 до неограниченного количества месяцев. Для подключения услуги необходимо совершить следующие действия в системе СОчИ:

1. Откройте раздел «Опции» и кликните по названию услуги «Автоматическая отправка нулевых отчетов».

| ← → С ≧ https://sochi.dostek.kg/options           |                                 | 었 도급 😋 〓<br>» 🗀 Другие закладки                    |  |  |  |
|---------------------------------------------------|---------------------------------|----------------------------------------------------|--|--|--|
| СОЧИ СИСТЕМА ОТЧЕТНО<br>ЧЕРЕЗ ИНТЕРНЕТ            | сти                             | ОсОО "Тест"<br>3068 сом ЭЦП до 03.06.2016 17:02:46 |  |  |  |
| \star новості                                     | и 🗈 отчетность 💄 личный кабинет | опции                                              |  |  |  |
| Опции                                             |                                 |                                                    |  |  |  |
| Услуга автоматической отправки нулевых<br>отчетов |                                 | $\triangleleft$                                    |  |  |  |
|                                                   |                                 |                                                    |  |  |  |

2. Во вкладке «Информация» внимательно ознакомьтесь с информацией по данной услуге.

| ← → C A https://sochi.dostek.kg/options/1                                                                                                    | යි 🕞 =<br>> 🗋 Другие закладки                                                                                                    |  |  |  |  |
|----------------------------------------------------------------------------------------------------|----------------------------------------------------------------------------------------------------|--|--|--|--|
| СОЧИ система отчетности через интернет                                                                                                    | ОсОО "Тест"<br>3068 сом ЭЦП до 03.06.2016 17:02:46 Выйти                                                                                                    |  |  |  |  |
| ★ новости 🗈 отчетность 👤 личный кабинет                                                                                                    | опции                                                                                                    |  |  |  |  |
| Услуга автоматической отправки нулевых отчетов<br>Информация Настройкия Протокоя                                                                                                    |                                                                                                    |  |  |  |  |
| Данная услуга специально разработана для компаний и индивидуальных предпринимателей, пред<br>государственные органы с нулевыми показателями. При подключении услуги, формы, выбранные поль<br>сдачи, будут формироваться и отправляться 9 и 14 числа. Следовательно пользователь, желающий отп<br>услугу должен позаботиться о её подключении до указанных чисел. Услугу можно подключить на пер<br>количества месяцев. Стоимость услуги, независимо от количества подключеных форм отчетности –<br>средств с баланса пользователя за использование услуги производится при первой отправке отчетое | ставляющих отчетность в<br>зователем для автоматической<br>правлять отчеты через данную<br>иод от 1 до неограниченного<br>120 сом в месяц. Списывание<br>в в автоматическом режиме. |  |  |  |  |

3. Во вкладке «Настройки» вы можете добавить отчет, который хотите подключить к автоматической отправке, при помощи кнопки «Добавить» в нижней части страницы. В появившемся окне вам необходимо выбрать государственный орган, в который будет отправляться отчет, форму отчета и район представления отчета.

**DosTek** group

| Форма         | D. C                          |    |            | Район | Дe |
|---------------|-------------------------------|----|------------|-------|----|
| Форма 1       | выберите государственный орга | ан | ахования   |       | Уд |
|               | ГНС                           |    |            |       |    |
| Форма STI-080 | Форма STI-107                 |    |            | 002   | Уд |
| Форма STI-017 |                               |    | юго налога | 997   | Уд |
|               | Сохранить                     |    |            |       |    |
| Форма №1 - Т  |                               |    |            |       | Уд |

4. Отключить услугу вы можете при помощи кнопки «Отключить» в верхней части страницы или кнопки «Удалить», которая расположена напротив каждого отчета в списке. Таким образом, вы можете подключать или отключать каждый отчет в отдельности.

| С Attps://sochi.dostek.kg/op | tions/1                   |                                                                     |                        |           |           | Q ☆ 🛃 🛃           |
|------------------------------|---------------------------|---------------------------------------------------------------------|------------------------|-----------|-----------|-------------------|
|                              | 🛧 новости                 | а отчетность 💄 личн                                                 | ЫЙ КАБИНЕТ             | опции     |           |                   |
|                              | 📄 Услу                    | уга автоматической отпра                                            | вки нулевы             | х отчетов |           |                   |
|                              |                           | Информация Настройки                                                | Протокол               |           |           |                   |
|                              |                           | Отключить                                                           |                        |           |           |                   |
|                              | Форма                     | Описание                                                            |                        | Район     | Дейстие   |                   |
|                              | Форма 1                   | Расчетная ведомость по средствам государственног<br>(ежемесячная)   | о социального страхова | ния       | Удалить 🤞 | $\Leftrightarrow$ |
|                              | Форма STI-080             | Отчет по подоходному налогу, удерживаемому нало                     | говым агентом          | 002       | Удалить   |                   |
|                              | Форма STI-017             | Информация о суммах выплаченных доходов и удер<br>налоговым агентом | жанного подоходного н  | алога 997 | Удалить   |                   |
|                              | Форма №1 - Т              | Отчет по труду (почтовая – месячная)                                |                        |           | Удалить   |                   |
|                              | Форма №1 - ФХД -<br>МИКРО | Об основных показателях деятельности малого пре                     | приятия                |           | Удалить   |                   |
|                              |                           | Добавить                                                            | $\Diamond$             |           |           |                   |

5. Во вкладке «Протокол» вы сможете увидеть статистику всех автоматически отправленных отчетов.

| ← → C A https://sochi.dostek.kg/options/1        | Q ☆ 🛃 🧠 ≡<br>» 🗋 Другие закладки                         |  |  |  |  |  |  |
|--------------------------------------------------|----------------------------------------------------------|--|--|--|--|--|--|
| СОЧИ СИСТЕМА ОТЧЕТНОСТИ ЧЕРЕЗ ИНТЕРНЕТ           | ОсОО "Тест"<br>3068 сом ЭЦП до 03.06.2016 17:02:46 Выйти |  |  |  |  |  |  |
| 🛨 новости 🗈 отчетность 💵 личный кабинет опци     | и                                                        |  |  |  |  |  |  |
| 📄 Услуга автоматической отправки нулевых отчетов |                                                          |  |  |  |  |  |  |
| Информация Настройки Протокол                    |                                                          |  |  |  |  |  |  |

В течение 1 месяца отчеты, подключенные к данной услуге автоматически отправляются, в зависимости от сроков представления, 9го, 14го и 20 числа.

Стоимость услуги 220 сом в месяц. Оплата снимается с баланса при первой отправке отчетов в автоматическом режиме в месяце. Кроме оплаты за услугу, снимается оплата за каждый отправленный отчет и облачное хранение ЭП (при использовании облачного хранилища).

Спасибо за внимание!